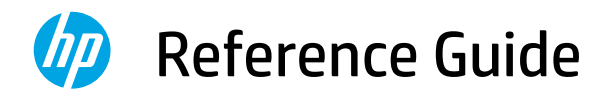

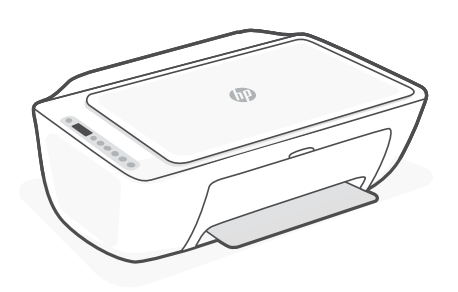

HP DeskJet Ink Advantage Ultra 4800

All-in-One series

## **Printer features**

- 1 Input tray
- 2 Scanner
- 3 Control panel
- 4 Cartridge access door
- 5 Output tray extender
- 6 Output tray

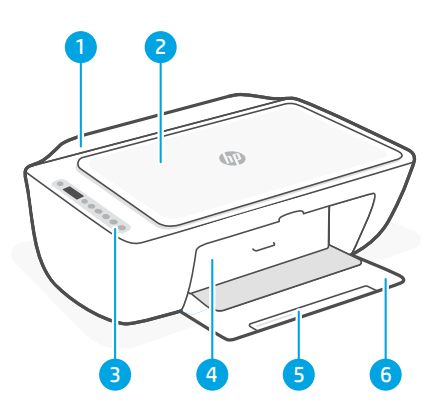

# **Control panel**

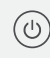

- **Power** button Press to turn printer on/off.
- **Ink Alert** light Indicates low ink or cartridge problems.
- **Cancel** button Press to stop current operation.

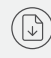

í

- **Resume** button/light Press when lit to continue a job.
- **Information** button/light Press to print a summary of printer settings and status.
- Wireless button/light Indicates wireless connection status. Connected when light is solid blue. Blinks when printer is disconnected or in setup mode.
  - Color Copy button Press to start a color copy job.
    - Black and White Copy button Press to start a black-and-white copy job. Note: To increase number of copies,

press the desired button multiple times.

## **Display icons**

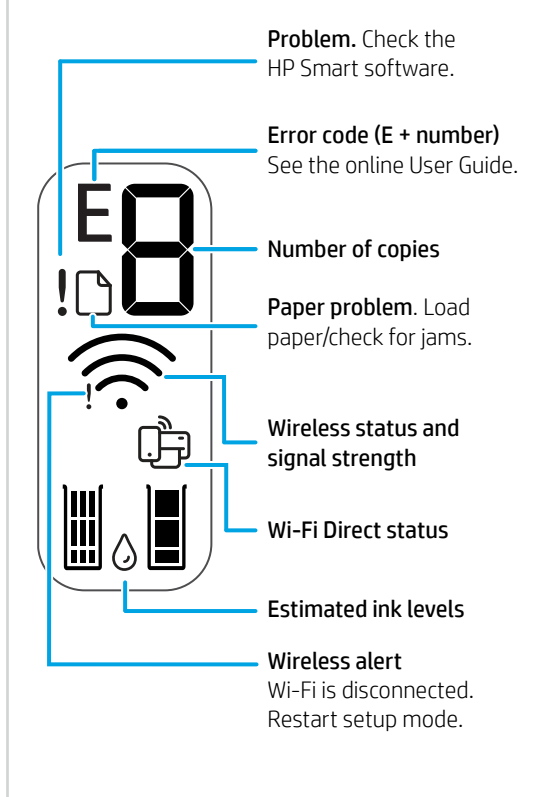

For more information on lights and errors, visit **hp.com/support** 

# Help and tips for Wi-Fi and connectivity

If the software is unable to find your printer during setup, check the following conditions to resolve the issue.

| Potential Issue                                                                                                | Solution                                                                                                    |
|----------------------------------------------------------------------------------------------------|----------------------------------------------------------------------------------------------------|
| Printer Wi-Fi setup mode timed out                                                                             | If the blue Wi-Fi light is not blinking, the<br>printer might not be in Wi-Fi setup mode.<br>Restart setup mode:                                                                                                    |
|                                                                                                    | <ol> <li>Press (and (at the same time. Watch<br/>for the Power button to briefly flash, then<br/>release the buttons. The Wireless light<br/>will blink blue.</li> <li>Wait for one minute. Close and reopen<br/>HP Smart, and then try connecting again.</li> </ol>                                                        |
| Computer or mobile device too<br>far from printer                                                              | Move your computer or mobile device closer<br>to the printer. Your device might be out of<br>range of the printer's Wi-Fi signal.                                                                                                    |
| Computer connected to a Virtual Private<br>Network (VPN) or remote work network                                | Disconnect from a VPN before installing HP<br>Smart software. You can't install apps from<br>the Microsoft Store when connected to a VPN.<br>Connect to the VPN again after finishing printer<br>setup.<br><b>Note:</b> Consider your location and the<br>security of the Wi-Fi network before<br>disconnecting from a VPN. |
| Wi-Fi turned off on computer<br>(computer connected by Ethernet)                                               | If your computer is connected by Ethernet,<br>turn on the computer's Wi-Fi while setting up<br>the printer.<br>You don't need to disconnect the Ethernet<br>cable.                                                                                                    |
| Bluetooth is turned off on your computer or<br>mobile device.<br>Location is turned off on your mobile device. | Turn on Bluetooth for the computer or<br>mobile device being used to complete printer<br>setup. For mobile devices, turn on Location<br>services also. Bluetooth and Location help the<br>software find your network and printer.                                                                                           |
|                                                                                                    | <b>Note:</b> Your location is not being determined and no location information is being sent to HP as part of the setup process.                                                                                                    |

# Printer hardware setup information

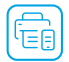

Follow instructions in the HP Smart software for easy setup. Visit **123.hp.com** to install software.

## Load paper

- 1. Pull up to reveal the paper tray. Slide open the guides.
- 2. Load Letter or A4 paper and adjust the guides.
- 3. Open the output tray.
- 4. Pull open the output tray extender.

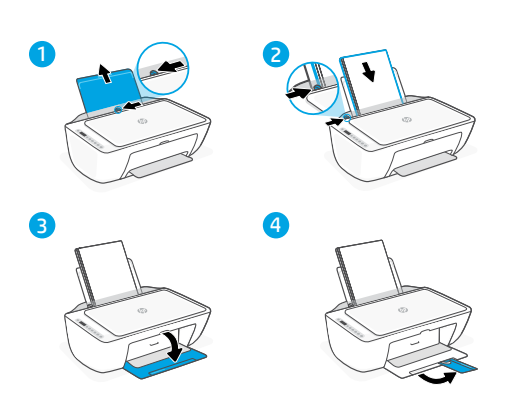

## Install cartridges

- 1. Open the ink access door.
- 2. Remove the protective tape on both cartridges.

**Caution:** Do not touch the contacts under the tape.

- 3. Rotate the cartridges so the taller end faces towards the printer. Insert the cartridges and click into place.
- 4. Close the ink access door.

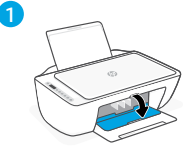

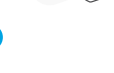

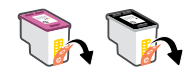

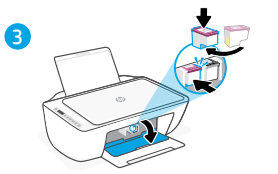

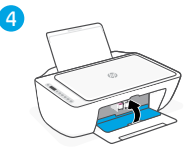

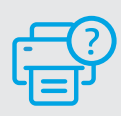

#### **Help and Support**

For printer troubleshooting and videos, visit the HP support site. Enter your model name to find the printer.

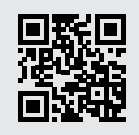

hp.com/support

The information contained herein is subject to change without notice.

#### © Copyright 2021 HP Development Company, L.P.

Microsoft and Windows are either registered trademarks or trademarks of Microsoft Corporation in the United States and/or other countries. Mac, OS X, macOS, and AirPrint are trademarks of Apple Inc., registered in the U.S. and other countries. Android is a trademark of Google LLC. iOS is a trademark or registered trademark of Cisco in the U.S. and other countries and is used under license.

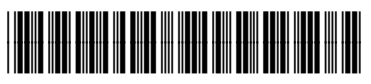

25R63-90013